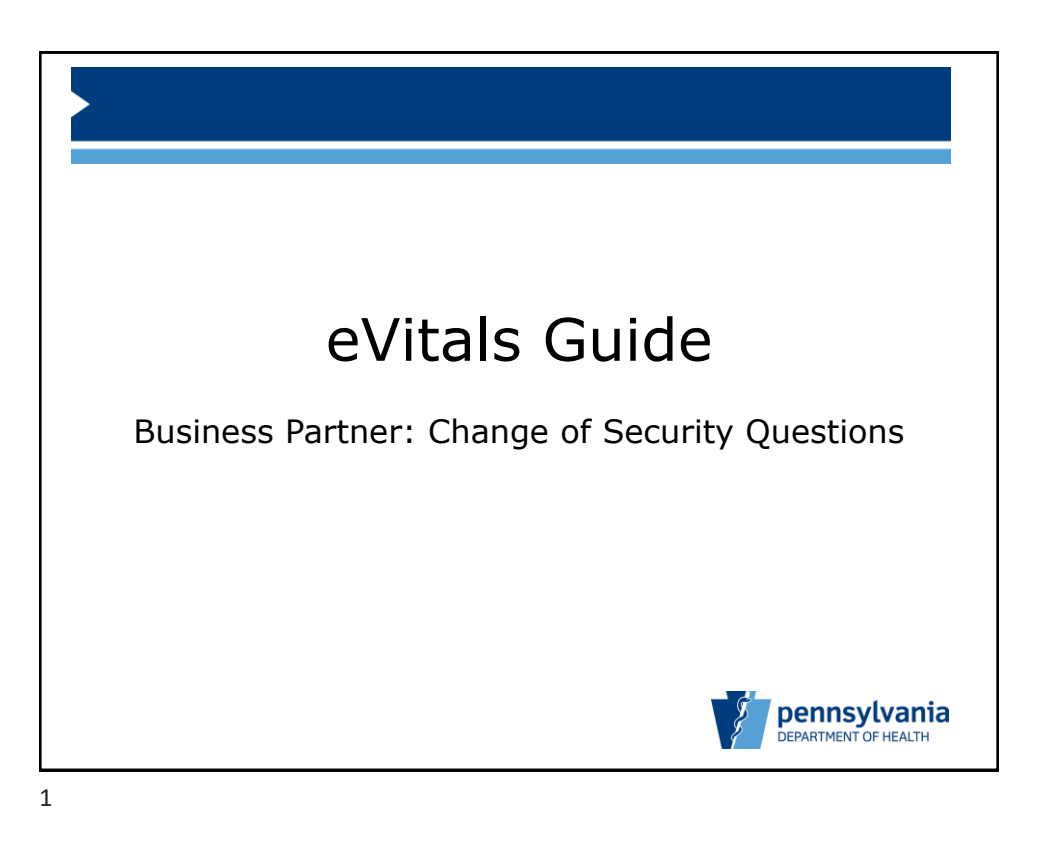

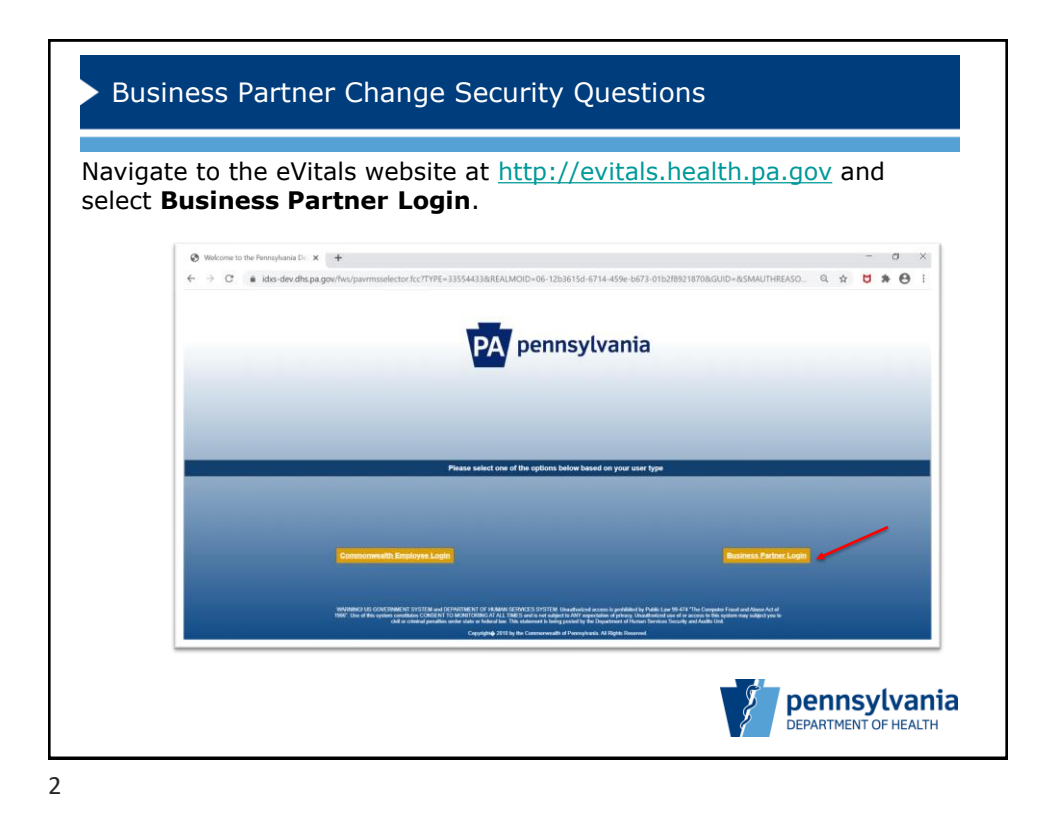

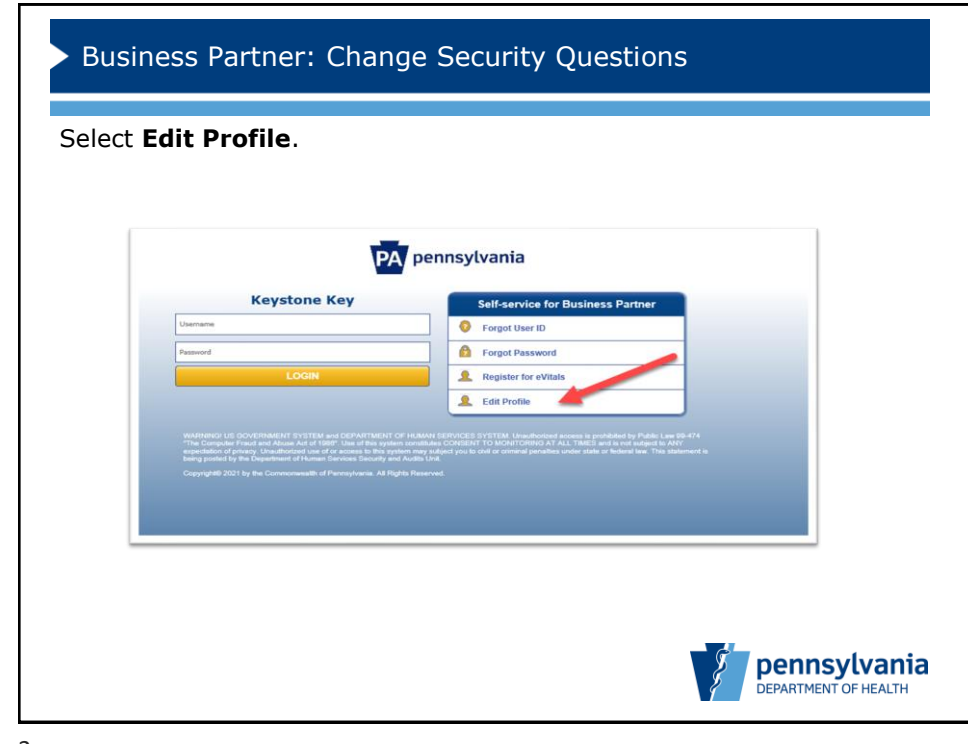

3

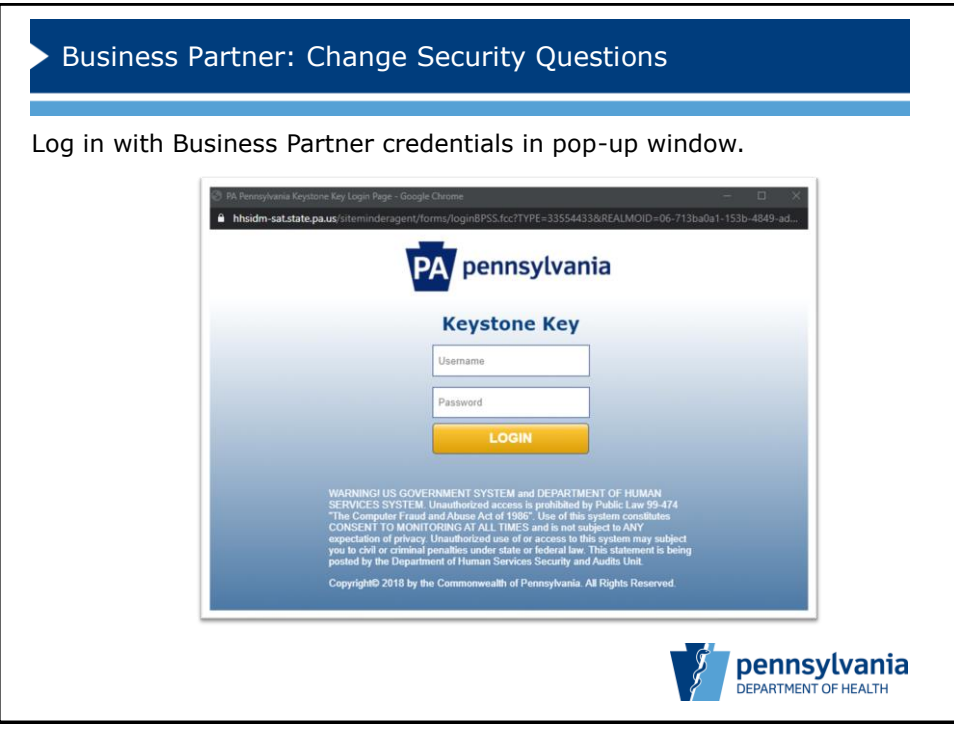

4

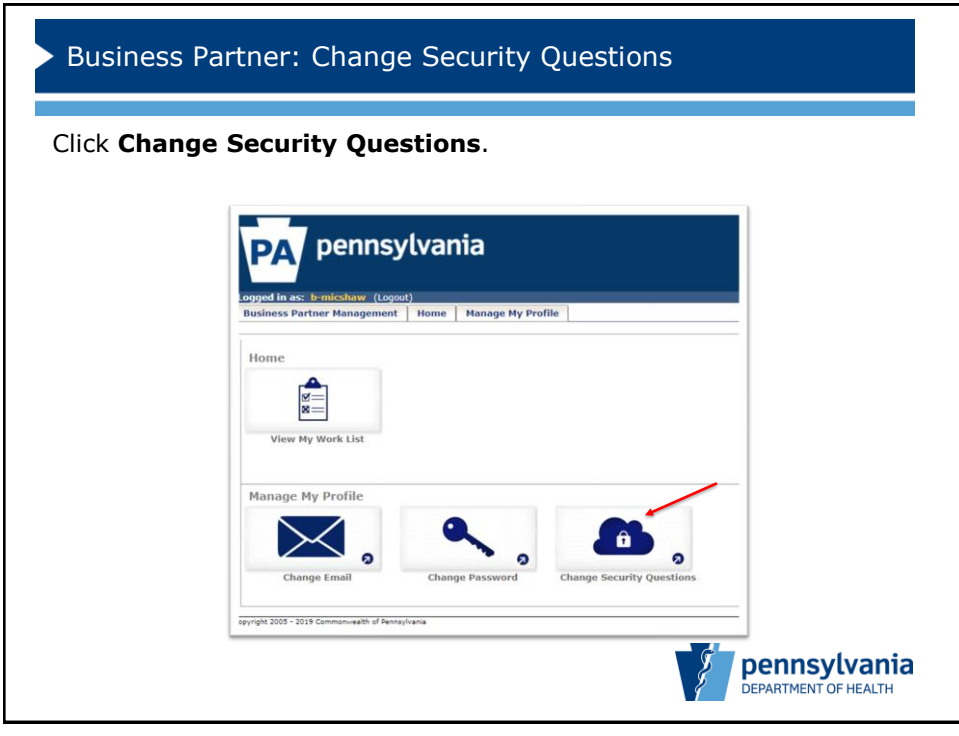

5

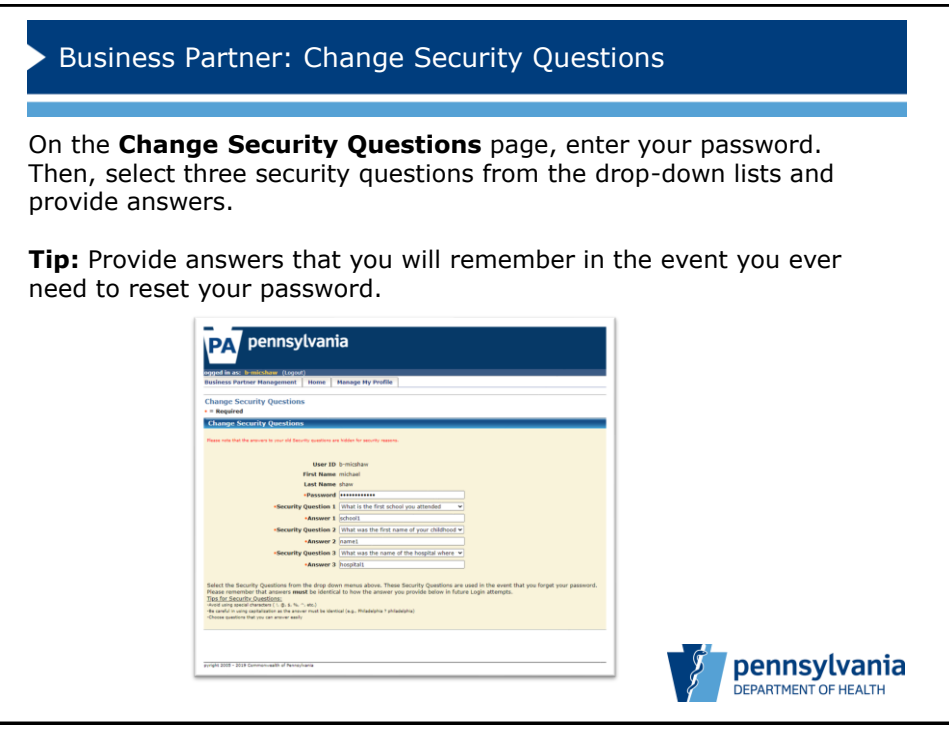

6

| Business Par                                       | tner: Change Security Quest                                                                                           | ions                               |
|----------------------------------------------------|----------------------------------------------------------------------------------------------------|------------------------------------|
| iew confirmatio                                    | n page and close window.                                                                                              |                                    |
| PA pennsylvania                                    |                                                                                                    |                                    |
|                                                    |                                                                                                    |                                    |
|                                                    | Task Completed Reconsulty,<br>Trur Hochry certification I have been updated,<br>Recens to Casego Pedra<br>Osea sinder |                                    |
|                                                    |                                                                                                    |                                    |
| writels 2005 - 2019 Commenzation of Passers Irania |                                                                                                    |                                    |
|                                                    |                                                                                                    |                                    |
|                                                    |                                                                                                    | pennsylvan<br>DEPARTMENT OF HEALTH |

7

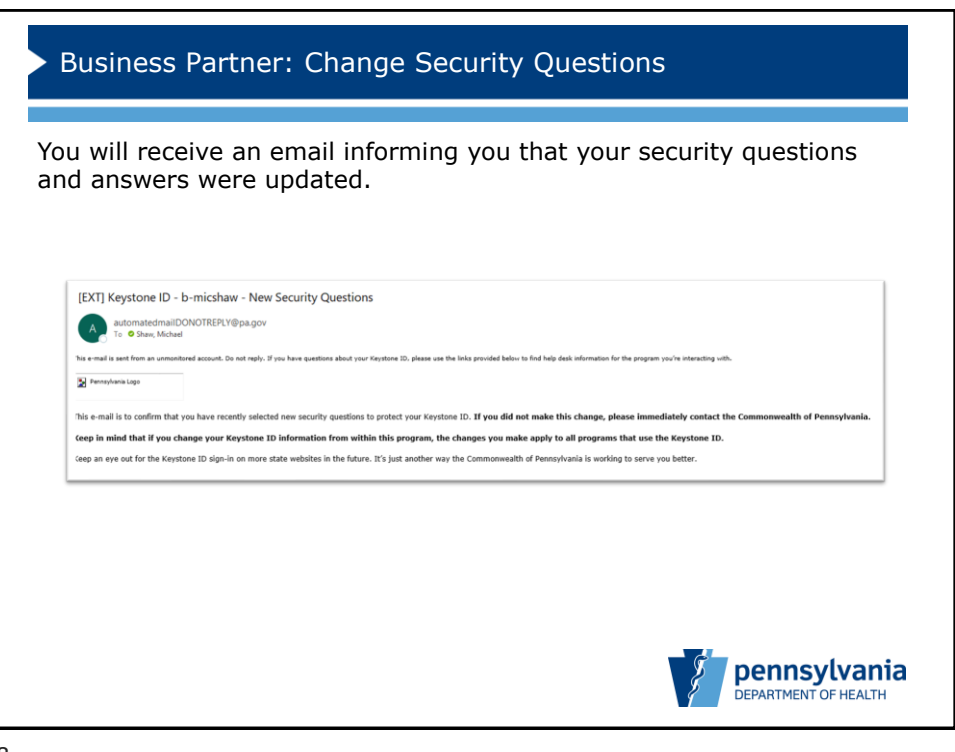

8